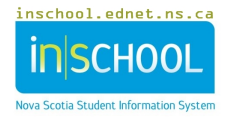

## **Special Transportation Request in TIENET Userguide**

According to the NS School Transportation Policy (June, 2020), "Transportation will be made available to any student who requires it because of special needs, regardless of the distance they live from the school, in accordance with regulations and any accompanying policy directives related to the transportation of students with special needs.

All decisions on the transportation needs for individual students with special needs will be made as part of the team planning process for that student."

For children in Pre-primary, the Pre-primary Team will create and complete the **Special Transportation Request** documentation in TIENET, for a child who requires special transportation support and planning. To create the **Request** documentation in TIENET, use **Create New Document** drop-down menu to choose **Special Transportation Request**, then **Go**. The **Label/Comment** section is optional.

For students in Grades Primary – 12, through the NS Program Planning Process, the Student Planning Team will create and complete the **Special Transportation Request** documentation in TIENET, for a student who requires special transportation support and planning. To create the **Request** documentation in TIENET, use the student's **Create New Document** drop-down menu to choose **Special Transportation Request**, then **Go**. The **Label/Comment** section is optional.

| Create New Document: | (Select)                                           |
|----------------------|----------------------------------------------------|
|                      | Program Planning                                   |
| V Documents for 20   | Administration of Medication to Students           |
| 🗸 Program Plannin    | Documented Adaptations                             |
|                      | Health Plan(s) of Care                             |
| Request for Read-    | Individual Program Plan (IPP)                      |
|                      | PROJECT SCHOOLS - Student Support Plan             |
| Referral for Servic  | Personal Care Plan                                 |
| Health Plan(s) of C  | Referral for Services                              |
|                      | Request for Alternate Formats (NSA and NSE)        |
| E Student SCIs for C | Request for Read-Aloud Adaptation for NSE (ENG 10) |
| Administration of    | Request to Teaching Support Team (Student)         |
|                      | Student Building/Bus Safety Plan                   |
| Request              | Student SCIs for Classroom Teachers                |
|                      | Special Transportation Request                     |
| Student Transition   | Student Transition Plan (for students not on IPP)  |
|                      | Renorts/Transcrints (IPP)                          |

Documents for STUDENT TEST (TEST)

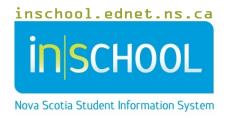

On the document, the **Author** is populated automatically depending on who is completing the form. The author completes the required section of **Specific Request/What is Needed** and **Reason for Request**, as well as the other fields such as **Specialised Equipment if needed**, **Storage of Equipment used by Child/Student if needed**, **Behaviour Supports or Self-Regulation Strategies if needed** and **Distribution Dates**.

| Dessen for Denue                     | ~*                                                            |                            |  |
|--------------------------------------|---------------------------------------------------------------|----------------------------|--|
|                                      | St Disskills.//fbal                                           |                            |  |
|                                      |                                                               | enge I Temporary Condition |  |
| Specialized Equip                    | ment, if needed                                               |                            |  |
|                                      |                                                               |                            |  |
| Storage of equipp                    | nent used by child if neede                                   | d                          |  |
| Storage of equipn                    | nent used by child, if neede                                  | d                          |  |
| Storage of equipn<br>Behaviour Suppo | nent used by child, if neede<br>rts or Self-Regulation Strate | d<br>gies Used, if needed  |  |

• Click on "Save, Done Editing" upon completion. The document can then be forwarded to those needing a copy to approve by using More... at the top of the document, then Send Message with Document.

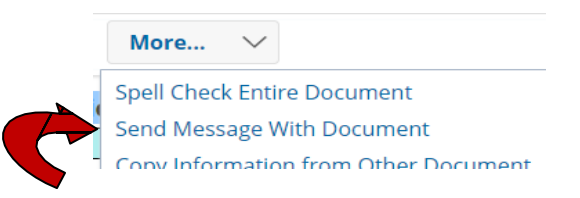

• If the request is approved, the **Confirmation of Service** at the bottom of the document is completed by a member of the RCE/CSAP staff who is responsible for Special Transportation Planning (Student Services Coordinator, Pre-primary Lead, Transportation Coordinator, etc.) and special transportation is set up to accommodate the request.

| Pick Up:                    |
|-----------------------------|
|                             |
|                             |
|                             |
| Drop Off:                   |
|                             |
|                             |
| Other Belevant Information: |
|                             |
|                             |
|                             |
|                             |
|                             |
|                             |